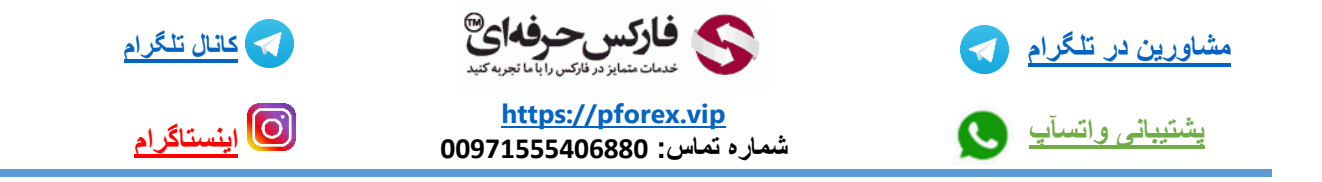

تو این جلسه میخوایم صفحه ی مربوط به معاملات در صرافی غیرمتمر کز dYdX رو بررسی کنیم .

وارد سایت این صرافی بشید و گزینه ی trade یا معاملات رو انتخاب کنید تا وارد صفحه مربوطه بشید .

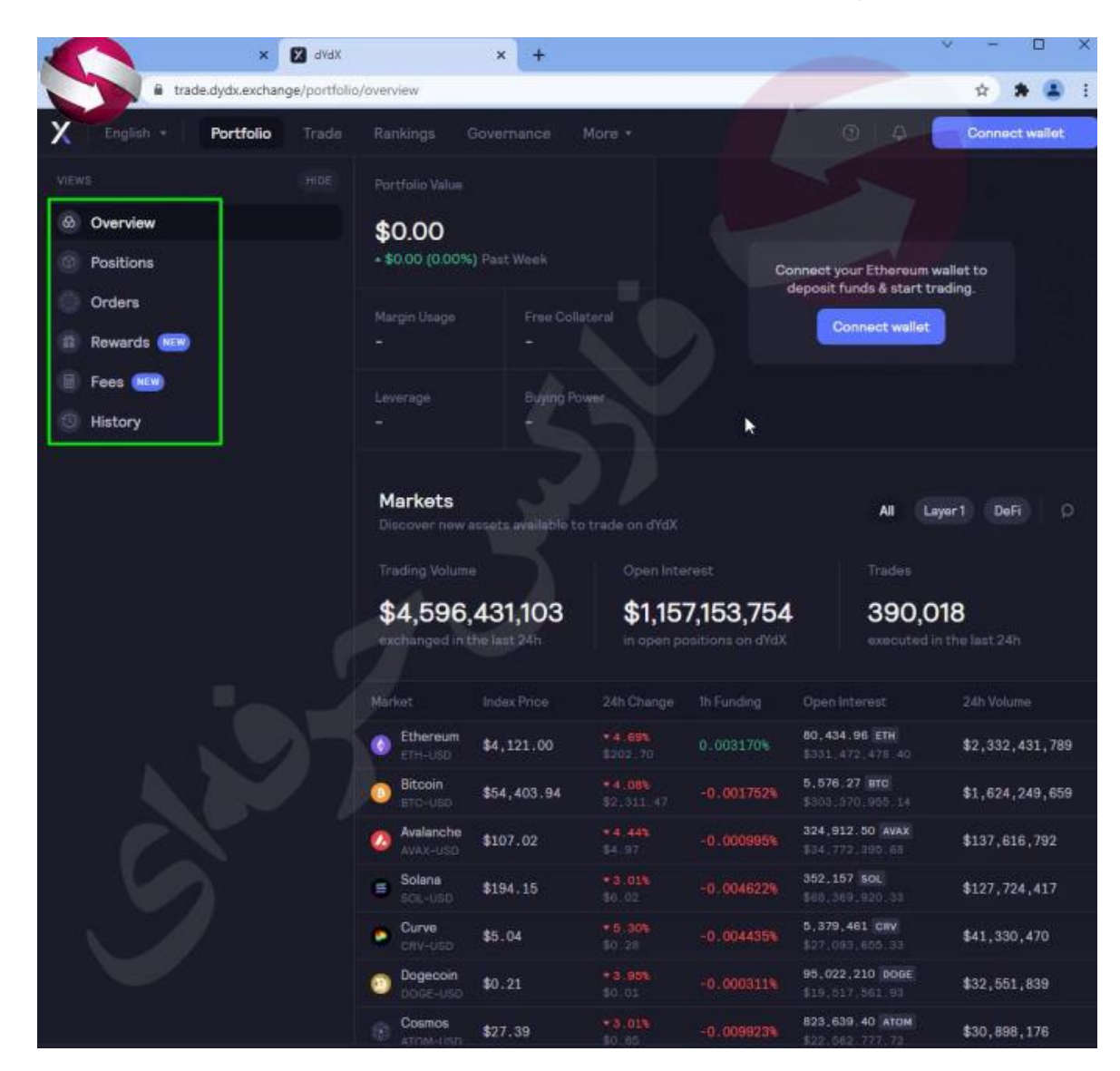

در سمت چپ صفحه سربرگ های مشاهده میکنید که در حال حاضر در بخش overview یا بررسی کلی قرار داریم . تو این قسمت در بالای صفحه بخش portfolio value رو میبینید که میتونید میزان دارایی موجود تو حسابتون رو با محاسبه سود و زیان و اطلاعات جز ای دیگه در پایینش مشاهده کنید .

پایین تر که بیایم در ابتدا اطلاعات کلی بازار رو میبینید . از جمله حجم معاملاتی در 24 ساعت گذشته حجم معاملات باز با عنوان open interest در این صرافی و همینطور تعداد معاملات ضورت گرفته در 24 ساعت اخیر . و همینطور پایین این اطلاعات هم لیست ارز ها رو میبینید که با انتخاب هر یک وارد صفحه بعد میشیم که در ادامه به بررسی این بخش میپردازیم . خوب قبل از هر چیز با انتخاب گزینه ی connect wallet بالا صفحه کیف پولتون رو به صرافی متصل کنید. سربرگ بعد یعنی position : در صورتی که پوزیشن بازی داشته باشید میتونید از طریق این سربرگ اطلاعات مربوط به سربر گتون رو مشاهده کنید . سربرگ بعد مربوط به سفارشاتیه که توسط شما قرار گرفته و هنوز بسته نشده. در این سربرگ هم میتونید اطلاعات مربوط به سفارشتون رو مشاهده کنید .سربرگ بعد مربوط به هدایای صرافیه که در صورت موجود شدن در این بخش بازگذاری میشه .

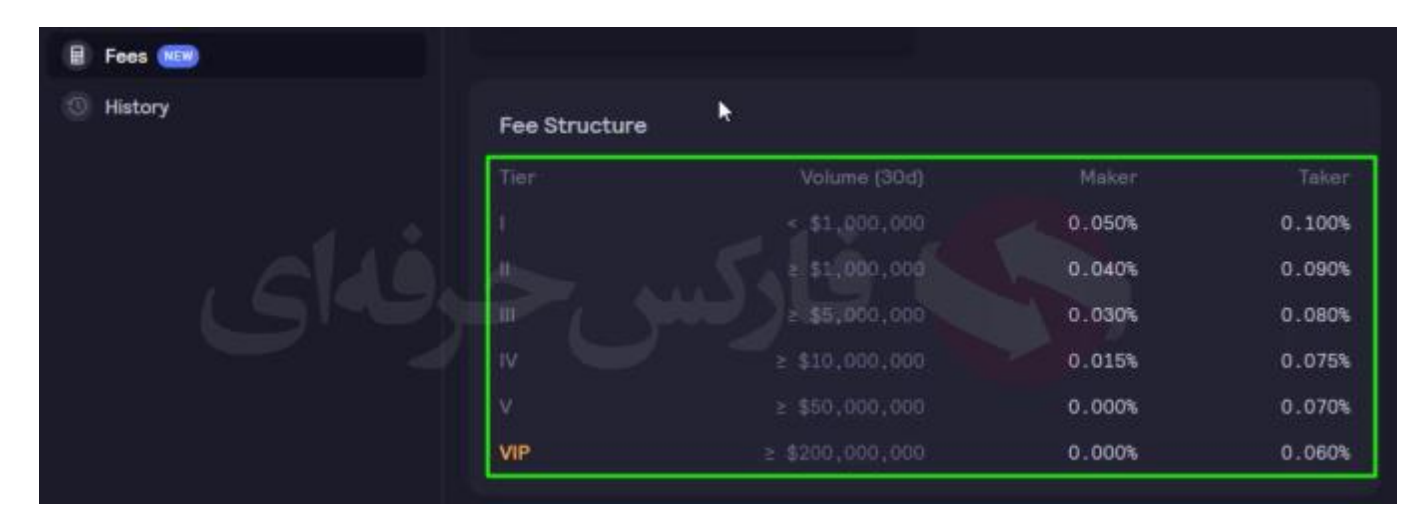

سربرگ بعد هم که کارمزد هاست که همونطور که میبینید کارمزد ها در حال حاضر برای taker ، 0.05 درصد و برای Maker ، 0.1 درصده . به علاوع با افزایش میزان دارایی ، کارمزد پرداختی هم پایین تر میاد.

تو سربرگ آخر هم تاریخچه تمامی معاملاتتون به نمایش گذاشته میشه و میتونید اونارو ببینید.

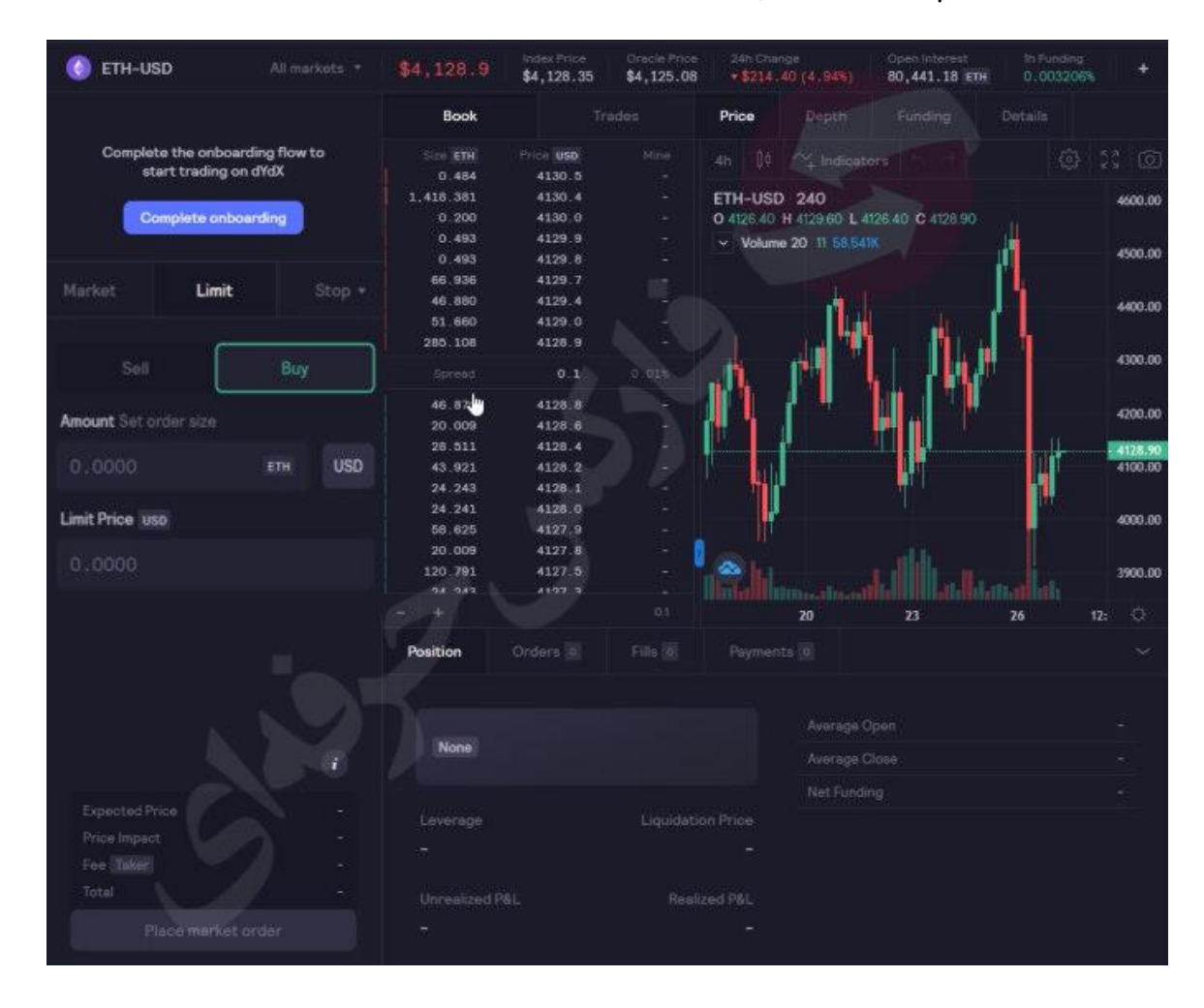

خوب مجدد به سربرگ اول برمیگردیم و با انتخاب یکی از ارز ها مثل اتریوم وارد صفحه معاملاتیش میشیم .چارت مربوط به تغییرات قیمت اتریوم رو میبینید که از طریق سایت trading view گرفته شده و dYdX در اختیارمون قرار داده .. به علاوه میشه تمامی تحلیل های مد نظر رو بر روی این چارت انجام داد.

در مرکز صفحه صف خرید و فروش رو میبینید که چه افرادی با چه قیمتی موقعیت های خرید فروش باز کرده اند. در سمت چپ هم هموجور میبینیم کادر های مربوط به باز کردن معاملاتتون قرار داره . به این صورت که میتونید با وارد کردن تعداد اتریوم در کادر اون و قیمت پیشنهاده در کادر دوم معامله خودتون رو به صورت خرید و قروش به انتخاب یکی از این گزینه های باز کنید .. بخش های timit ، market ، limit و Stop limit ، market هم در بالاشون میبینید که کاربرد هر کدوم متفاوته و شما میتونید ویدیو مربوط به بررسی تمامی این 4 مورد به طور کامل از طریف کانال های ما در یوتیوب و آپارات و یا سایت ما مشاهده کنید.

برای کسب فایل های آموزشی دیگر، نحوه معامله، فنون ترید موفق و سیگنال های روزانه به همراه سرویس های بیشتر، می توانید با مشاوران ما در تلگرام و واتس آپ از طریق شماره 00971555406880 در تماس باشید.

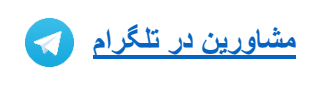

يشتيبانى واتسآب

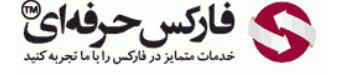

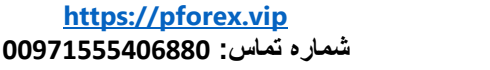

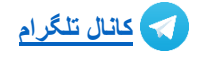

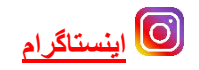